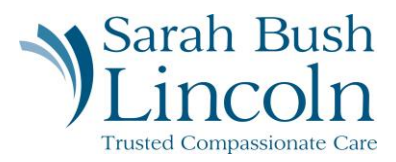

## **Update Contact Information**

Pre-Hire User Guide - Mobile

- 1. Once logged in to Workday, navigate to the person icon in the top right corner. Click "My Tasks"
- 2. Find task titled Update Contact Information
- 3. Update Address
- 4. Hit Submit.

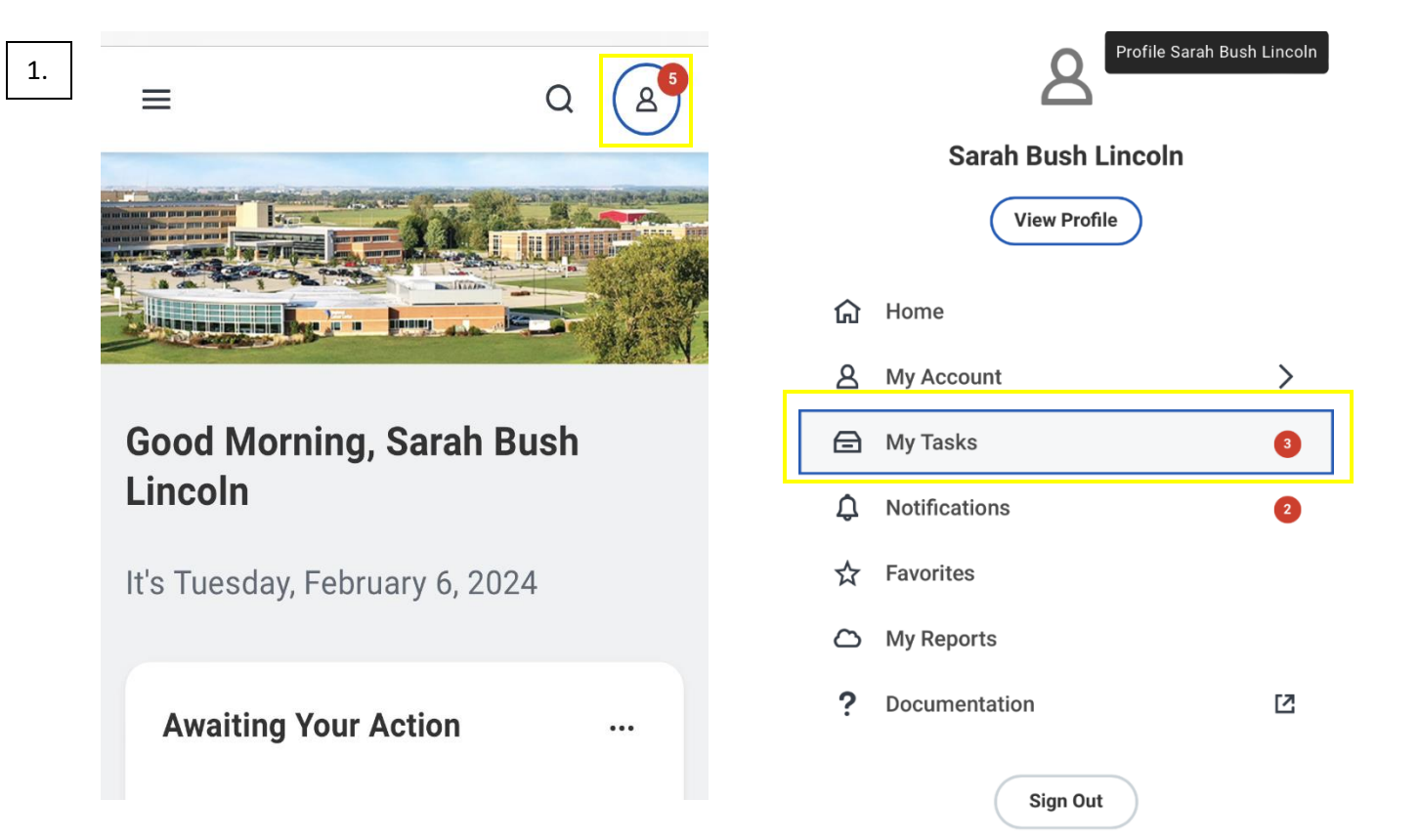

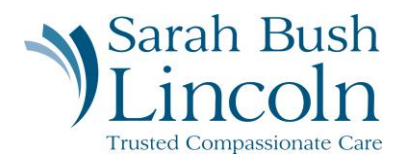

| 2/3/4. | =                                                      | 0 84                   |
|--------|--------------------------------------------------------|------------------------|
|        |                                                        | $\sim$ 1               |
|        | ← Item 2 of 2                                          | $\uparrow  \downarrow$ |
|        | Update Contact Informat                                | tion                   |
|        | Onboarding for Sarah Bush Line                         | coln 🚥                 |
|        | ☆ 師 錄                                                  |                        |
|        | Created: 02/06/2024   Effective: 02                    | /07/2024               |
|        | Change Home Contact Info                               | rmation                |
|        | Address                                                |                        |
|        | <b>Primary</b><br>Yes                                  | ×                      |
|        | Address<br>1000 Health Center Dr, Mattoon,<br>IL 61938 |                        |
|        | Save for La                                            | Submit                 |